## chiica アプリインストール・会員登録方法

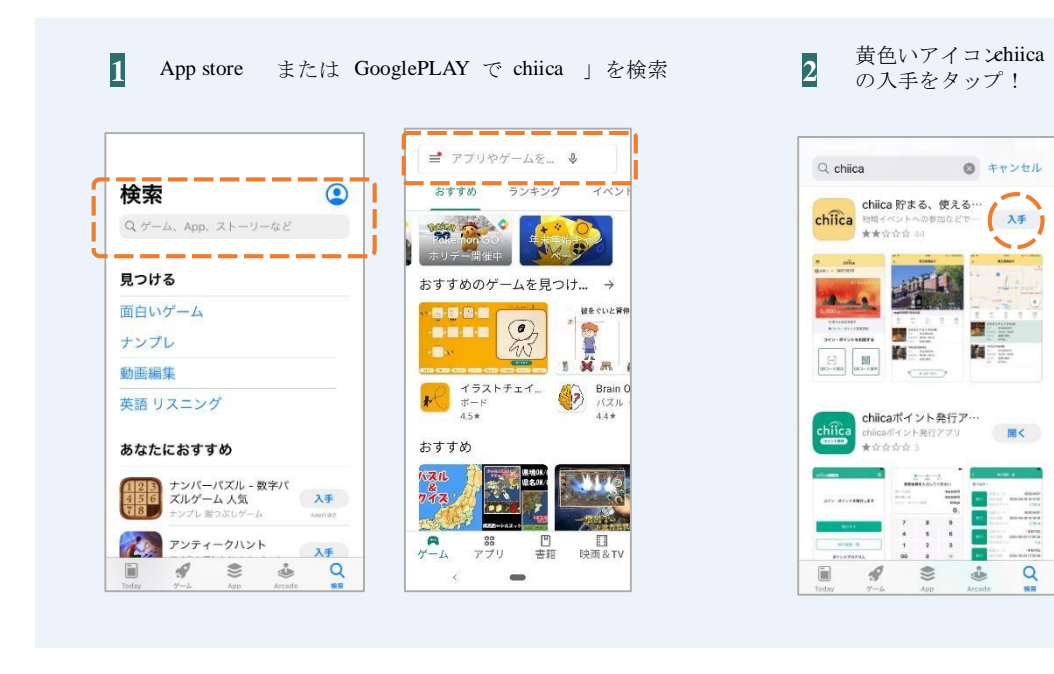

5

4 携帯電話番号と設定し たいパスワードを入力

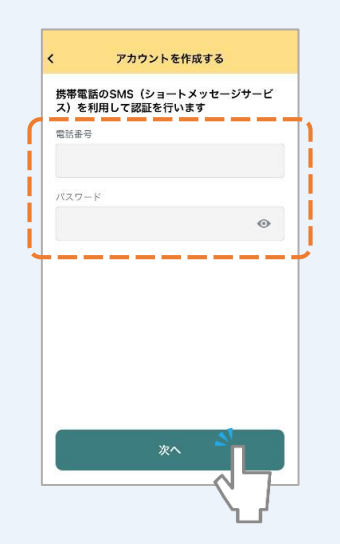

アカウント情報を設定

してはじめるをタップ

@ **=** 

14:10

アカウントが作成されました

アカウント情報を設定してはじ

\*

8

uti SoftBank 😤

5

**АННИИ СПСКА** 

 Шане панадаеолом

 **СПСКА** 

 Шане панадаеолом

 **ПППЛИИ** 

 Солонном

 **ПППЛИИ** 

 Солонном

 **ПППЛИИ Манетанадаеолом
 ПППЛИИ Манетанадаеолом
 Манетанадаеолом
 ПОНОНИИ Манетанадаеолом
 Манетанадаеолом
 ПОНОНИИ Манетанадаеолом
 Манетанадаеолом
 ПОНОНИИ Манетанадаеолом
 Манетанадаеолом
 ПОНОНИИ Манетанадаеолом
 Манетанадаеолом
 ПОНОНИИ Манетанадаеолом
 Манетанадаеолом
 ПОНОНИИ ПОНОНИИ ПОНОНИИ Манетанадаеолом
 ПОНОНИИ ПОНОНИИ Манетанадаеолом** 

利用規約を確認して認

証ボタンをタップ

※利用規約を最後まで 確認いただかないとボ タンはタップできません SMS に送信されるメッ
 セージを確認

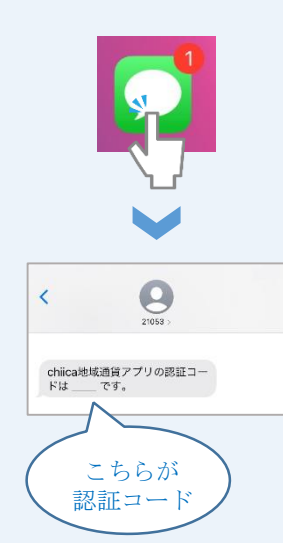

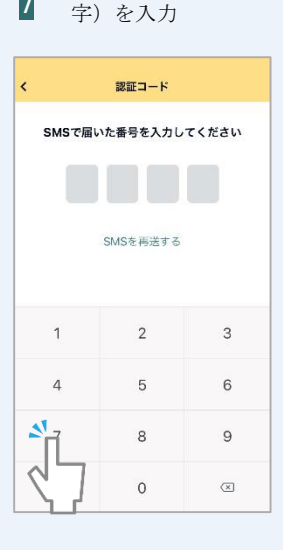

chiica アプリを開いて

「はじめる」をタップ

chiica

はじめる

認証コード4(桁の数

すでにアカウントをお持ち

3

7

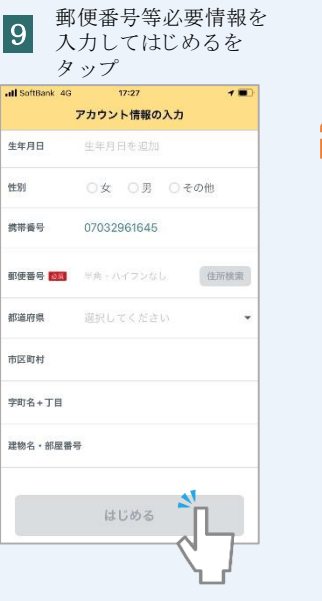

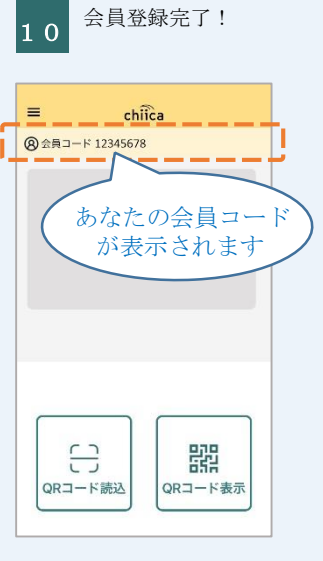

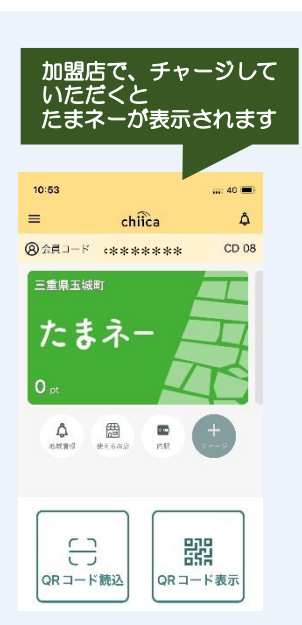

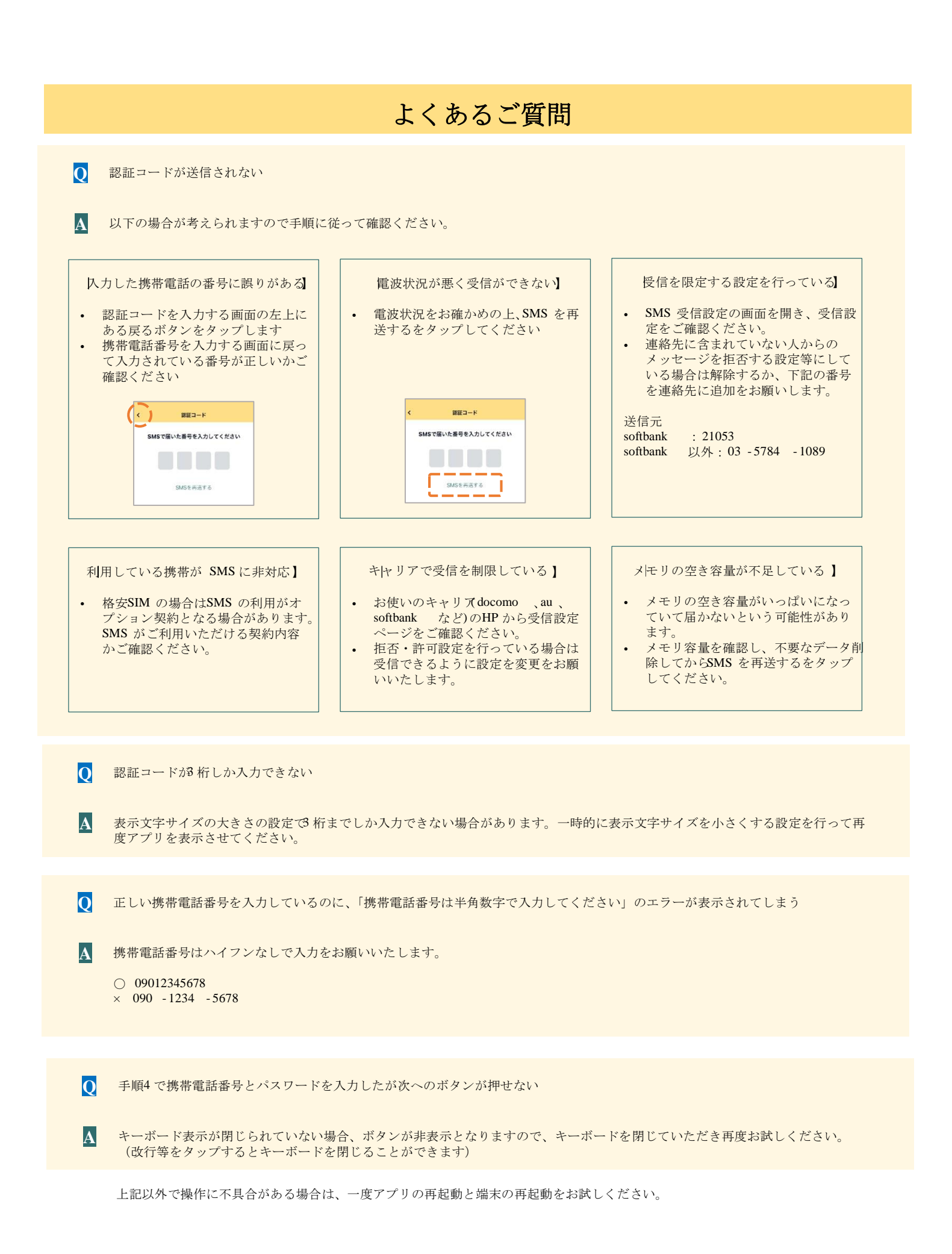